Gå til <u>www.sdbf.dk</u> for at logge ind. Når du logger ind, skal du vælge MitID.

| ſ |                                  |
|---|----------------------------------|
|   | Vælg login                       |
|   | Velkommen til SDBF på SOSU Nord. |
|   | (f) Windows                      |
|   | Mit 1 MitID                      |
|   | 🖂 Email                          |
|   | Skift organisation<br>Hjælp?     |
|   | XFlow<br>by VISMA                |

## **UDFYLD EN NY BLANKET**

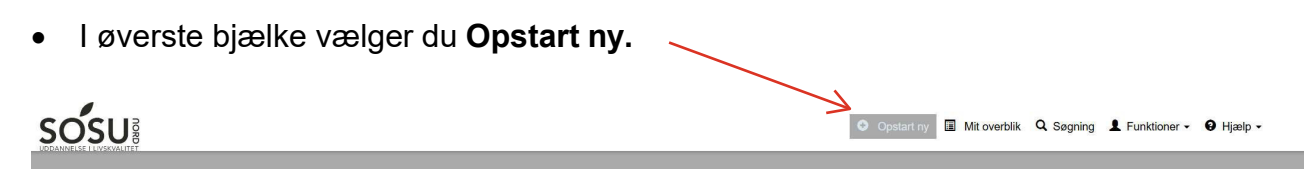

• Under kategorien "*Elever, studerende, kursister og virksomheder*", har du mulighed for at vælge mellem to blanketter "*SOSU NORD – Udmeldelse på Grundforløb o. 18 år*" eller "*SOSU NORD - Udmeldelse på Grundforløb u. 18 år*".

Husk at sikre at din **e-mail** er korrekt angivet. Du modtager e-mails vedrørende din blanket til den e-mail der er tastet i feltet.
 Personoplysninger

| Fornavn *        | Efternavn *  |
|------------------|--------------|
|                  |              |
| E-mail adresse * | CPR-nummer * |
| E-mail adresse   |              |

- Du kan kun bruge blanketterne, hvis du ikke har en uddannelsesaftale. Vælg derfor "**Nej**" til om du har en uddannelsesaftale. Hvis du har en uddannelsesaftale, så kontakt din arbejdsgiver, der vil udarbejde en ophævelse.
- Vælg din uddannelse i dropdown listen nedenfor.

| /ad uddannelse går du på *                                                                                |   |
|----------------------------------------------------------------------------------------------------|---|
| Søg eller vælg fra liste                                                                                  | • |
| Dernæst skal du vælge en <b>årsag</b> til udmeldelse, og hvilken <b>dato</b> du ønsker at<br>udmelde dig. |   |
| /ælg årsag *                                                                                              |   |
| Klik på denne tekst for at se valg                                                                        |   |
| Idmeldelse fra dato *                                                                                     |   |
| dd-mm-åååå                                                                                                |   |
| Når du har udfyldt blanketten, skal du klikke på <b>Send.</b>                                             |   |
| Statt Her kan du angive et notat som vises i det kommende blankerforteb.                                  |   |
|                                                                                                    |   |
| Andre muligheder 🔺                                                                                        |   |

- Obs. hvis du er under 18, vil du herefter blive bedt om at indtaste oplysninger på din værge/forældre, da de skal signere den når du er under 18. Din værge/forældre modtager en mail, med et link til at kunne signere blanketten
- Du vil modtage en mail, når din udmeldelse er godkendt af skolen.

## STATUS PÅ DINE BLANKETTER

Når du har udfyldt en blanket, er det vigtigt, du holder øje i SDBF med, om den bliver godkendt. Hvis der mangler noget i din ansøgning, vil din blanket blive afvist og sendt tilbage til dig. Så skal du rette blanketten til og sende den videre til godkendelse igen.

Du kan altid se status over dine blanketter i SDBF under fanen **Mit Overblik.** Hvis en blanket er afvist tilbage til dig, vil den ligge øverst under **Afventer dig.** Klik på blanketten og du vil herefter kunne rette i den og sende den videre til behandling.

Opstarty
 Opstarty
 Opstarty
 Opstarty
 Opstarty
 Opstarty
 Opstarty
 Opstarty
 Opstarty
 Opstarty
 Opstarty
 Opstarty
 Opstarty
 Opstarty
 Opstarty
 Opstarty
 Opstarty
 Opstarty
 Opstarty
 Opstarty
 Opstarty
 Opstarty
 Opstarty
 Opstarty
 Opstarty
 Opstarty
 Opstarty
 Opstarty
 Opstarty
 Opstarty
 Opstarty
 Opstarty
 Opstarty
 Opstarty
 Opstarty
 Opstarty
 Opstarty
 Opstarty
 Opstarty
 Opstarty
 Opstarty
 Opstarty
 Opstarty
 Opstarty
 Opstarty
 Opstarty
 Opstarty
 Opstarty
 Opstarty
 Opstarty
 Opstarty
 Opstarty
 Opstarty
 Opstarty
 Opstarty
 Opstarty
 Opstarty
 Opstarty
 Opstarty
 Opstarty
 Opstarty
 Opstarty
 Opstarty
 Opstarty
 Opstarty
 Opstarty
 Opstarty
 Opstarty
 Opstarty
 Opstarty
 Opstarty
 Opstarty
 Opstarty
 Opstarty
 Opstarty
 Opstarty
 Opstarty
 Opstarty
 Opstarty
 Opstarty
 Opstarty
 Opstarty
 Opstarty
 Opstarty
 Opstarty
 Opstarty
 Opstarty
 Opstarty
 Opstarty
 Opstarty
 Opstarty
 Opstarty
 Opstarty
 Opstarty
 Opstarty
 Opstarty
 Opstarty
 Opstarty
 Opstarty
 Opstarty
 Opstarty
 Opstarty
 Opstarty
 Opstarty
 Opstarty
 Opstarty
 Opstarty
 Opstarty
 Opstarty
 Opstarty
 Opstarty
 Opstarty
 Opstarty
 Opstarty
 Opstarty
 Opstarty
 Opstarty
 Opstarty
 Opstarty
 Opstarty
 Opstarty
 Opstarty
 Opstarty
 Opstarty
 Opstarty
 Opstarty
 Opstarty
 Opstarty
 Opstarty
 Opstarty
 Opstarty
 Opstarty
 Opstarty
 Opstarty
 Opstarty
 Opstarty
 Opstarty
 Opstarty
 Opstarty
 Opstarty
 Opstarty
 Opstarty
 Opstarty
 Opstarty
 Opstarty
 Opstarty
 Opstarty
 Opstarty
 Opstarty
 Opstarty
 Opstarty
 Opstarty
 Opstarty
 Opstarty
 Opstarty
 Opstarty
 Opstarty

Alle dine blanketter, der enten venter på din eller andre, finder du i Mit overblik.

Når din blanket er blevet godkendt, vil den ligger under Afsluttede blanketter.

## FØLG BLANKETTENS VEJ GENNEM GODKENDELSESFLOW

Når du klikker på Vis blanketoverblik inde i den enkelte blanket, får du vist

blankettens status.

| *                                                                                                    |                                                                                                    |                                                                                                |                                       |
|----------------------------------------------------------------------------------------------------|----------------------------------------------------------------------------------------------------|------------------------------------------------------------------------------------------------|---------------------------------------|
| Rejseafregning - 2.5                                                                                                    |                                                                                                    |                                                                                                | ID: 4231151                           |
| Blanketten udfyldes hurtigst muligt og senest 14 dage efter hjemkomst. Når du har udfyldt bla<br>trukket separat i efterfølgende lønudbetalling. Vær opmærksom på, at de anvendte satser regi | nketten bliver den sendt til din leder til godkendelse. Rejse<br>uleres i henhold til de centralt fastsatte satser gældende p | eafregningen bliver udbetalt i den efterfølgende lønudbetaling. Hvis du<br>Å rejsetidspunktet. | her modtaget rejseforskud, bliver det |
| Vis blanketoverblik - Trin 1 af 4                                                                                                    |                                                                                                    |                                                                                                | × <                                   |
| Handling Opstart Indsendt                                                                                                    | Beskrivelse                                                                                                    | Notat                                                                                          | Vis                                   |
| Udfylder 27:02:2025<br>Udfyldes af Citte Sandager Jensen<br>Login metode: Email                                                                                                    |                                                                                                    |                                                                                                |                                       |
| Leder<br>Godiendes af Leder                                                                                                    |                                                                                                    |                                                                                                |                                       |
| Lon<br>Godiundes al Lon                                                                                                    |                                                                                                    |                                                                                                |                                       |
| Data til SLS<br>Forlebet er afskuttet                                                                                                    |                                                                                                    |                                                                                                |                                       |
|                                                                                                    |                                                                                                    |                                                                                                |                                       |

Den grønne farve viser, hvor blanketten i øjeblikket befinder sig i flowet.